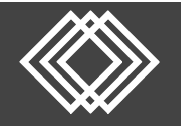

## **Online Enrollment**

Welcome to Retirement Plan Consultants LLC! Please follow the steps in this guide to create your retirement account. Visit <u>https://retirementplanconsultants.info/login/</u> to get started.

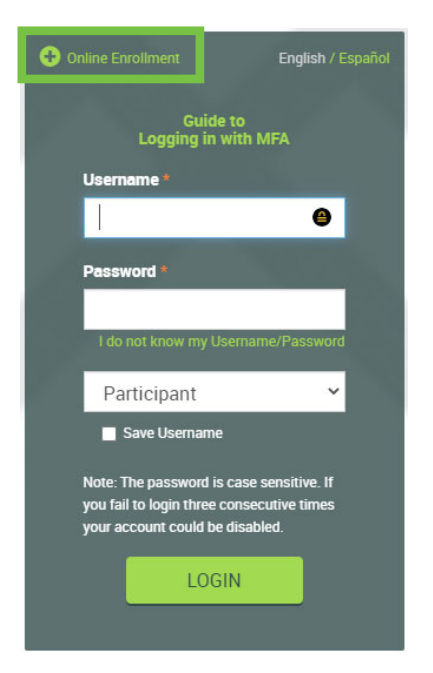

Click the **Online Enrollment** option on the top left.

Type the password provided to you by your Plan Sponsor (Employer) and click the **Next** button.

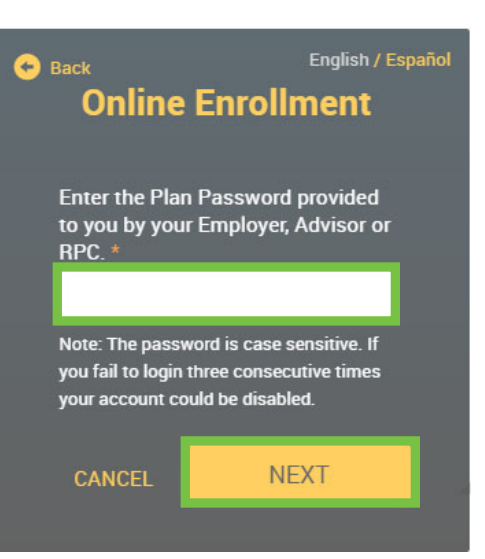

## Please enter social security number

Click Cancel to return to the main login screen.

NEXT

SSN: (no spaces or dashes) \*

Date of Birth: (mm/dd/yyyy) \* Type your **Social Security Number** (no spaces, no dashes) and your **Date of Birth** (mm/dd/yyyy) and click the **Next** button.

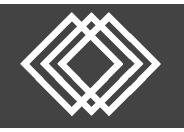

Follow the **Enrollment Wizard** to enroll online. Please read all the instructions before completing every step.

Enter a username and password of your choice.

| Overall Progress: 0% Complete                                                                  |
|------------------------------------------------------------------------------------------------|
| Username Information                                                                           |
| Items marked with an asterisk $(*)$ must be completed before you can proceed to the next step. |
| Establish your Username: Must be 6-12 characters<br>(numbers and/or letters): *                |
| (alphanumeric digits, case-sensitive)                                                          |
| Establish your password * Re-enter password *                                                  |
| (digits, case-sensitive)                                                                       |

Remember your Username and Password. You will need them to access your account via the plan website in the future.

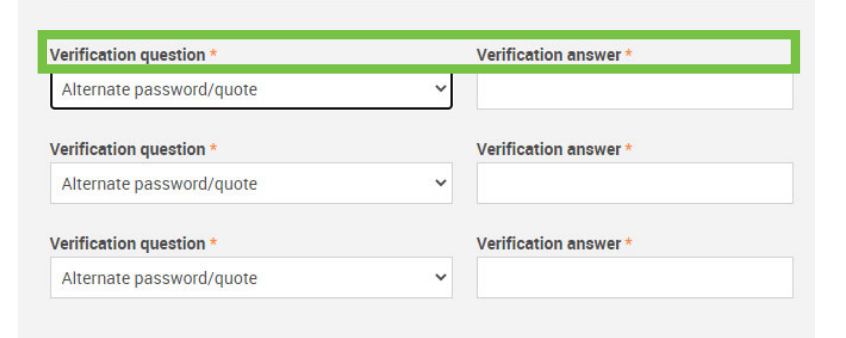

Select the dropdown to choose each **Verification question** and then enter your **Verification answer**.

When answering security questions it will need to be typed the same way answered here – capitalization, spelling, etc.

Complete your **Personal Information** details.

Please keep in mind that all items marked with an asterisk (\*) must be completed.

Scroll down to the **Email** section when the personal information is complete. Details for the remainder of this screen are on the next page.

| First name *                                 | Mid  | dle name   |            |              |                  | Last name *        |
|----------------------------------------------|------|------------|------------|--------------|------------------|--------------------|
| Firstname                                    |      |            |            |              |                  | Lastname           |
| Marital status *                             | Birt | h date *   |            | Date of Hire | •                |                    |
| Single                                       | ✓ 01 | /01/1989   |            | 01/01/202    | 1                |                    |
| Street address 1 *                           | Str  | et addres  | ss 2       |              |                  |                    |
| 123 Rd                                       |      |            |            |              |                  |                    |
| City *                                       | Sta  | te *       | Zip code * |              | Country (if outs | ide United States) |
| Norfolk                                      | N    | - <b>-</b> | 68701      |              |                  |                    |
| One phone number is required *<br>Home phone |      |            |            | Receives to  | ext messages     |                    |
| +1 ~ (555) 555-5555                          |      |            |            | Yes          | ◯ No             |                    |
| Office phone                                 |      | Ext        |            | Bacaiwas tr  | wt maccagae      |                    |
| Dhana Mumhas                                 |      | Extens     | ion        | neceives to  | ext messages     |                    |

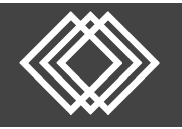

Complete the **Email** details on the lower part of the screen. Please specify whether you prefer to receive important emails about your account to either your **Home** or **Office** email.

| <ul> <li>Email</li> <li>If you would like to receive confirm</li> <li>One email is required *</li> <li>Home</li> </ul>                                                                                                    | nations of transactions, please fill out the following information:<br>Confirm home email address                                                       |      |     |      | Electronic statements<br>are recommended,<br>but you can change<br>this at any time when |
|----------------------------------------------------------------------------------------------------|----------------------------------------------------------------------------------------------------|------|-----|------|------------------------------------------------------------------------------------------|
| Office                                                                                                    | Confirm office email address                                                                                                    |      |     |      | you log in to your<br>account.                                                           |
| Home Office                                                                                                    |                                                                                                    |      |     |      | Click the Next button.                                                                   |
| I wish to receive my participant stat                                                                                                    | tement electronically.                                                                                                    | ◯ No | Yes |      |                                                                                          |
| Be sure to continue through all steps of the first of the steps of the steps of the | e enrollment process until you receive confirmation that your enrollment is complete.<br>completing the process, your enrollment will not be processed. |      |     |      |                                                                                          |
| CANCEL                                                                                                    |                                                                                                    |      |     | NEXT |                                                                                          |

A One-Time PIN will be required for authentication when logging in to your account. It can be sent to an email or phone number entered on the above personal information screen. To receive the One-Time PIN via text, the phone number needs to be set to 'Yes' to receive text messages. Message and data rates may apply.

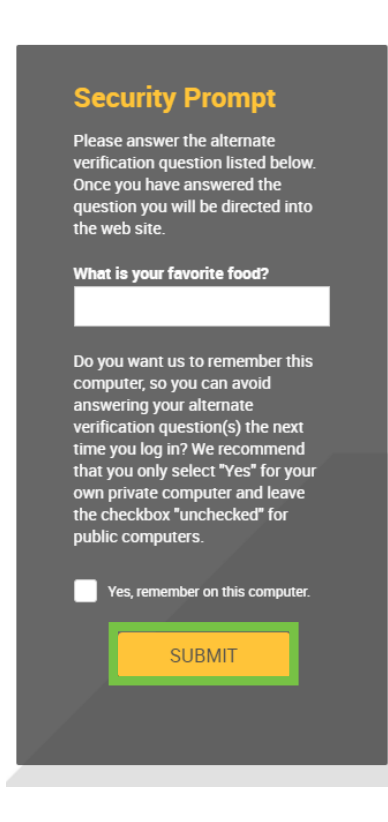

Before you go to the next screen you will receive a security prompt, which will be a question from one of the security questions you just set up.

Answer the security prompt and then click the **Submit** button.

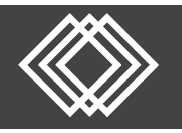

1

## **Online Enrollment**

| Complete the                               | Designate Your Be                      | neficiaries                                                  |                                                  |                                                                   |                                                                      | Print                  |
|--------------------------------------------|----------------------------------------|--------------------------------------------------------------|--------------------------------------------------|-------------------------------------------------------------------|----------------------------------------------------------------------|------------------------|
| Designate Your<br>Beneficiaries section,   | Overall Progress: 33% Co               | mplete                                                       |                                                  |                                                                   |                                                                      |                        |
| providing as much information as possible. | NOTE: Spousal Consent is required if t | the participant is married an<br>either (1) a representative | d the designated Prim<br>of the plan or (2) a No | ary Beneficiary is not the part<br>tary Public. A form to complet | icipant's spouse. The spouse's signature<br>te this is located HERE. | e must be witnessed by |
|                                            | This designation can have important ta | ax and legal effects: you may                                | wish to consult your                             | advisor before continuing.                                        |                                                                      |                        |
| Please keep in mind,                       | Beneficiary Designation                | ]<br>completed before you can j                              | proceed to the next ste                          | p.                                                                |                                                                      |                        |
| this is not a                              | Beneficiary type                       | Beneficiary percentage                                       |                                                  |                                                                   |                                                                      |                        |
| requirement, but                           | Primary                                |                                                              |                                                  |                                                                   |                                                                      |                        |
| recommended                                |                                        |                                                              |                                                  |                                                                   |                                                                      |                        |
| recommended:                               | Name                                   | Relationship                                                 | Birtl                                            | n date                                                            | Social security number                                               |                        |
|                                            |                                        |                                                              | *                                                |                                                                   |                                                                      |                        |
| Click the <b>Next</b> button.              | Street address 1                       | Street add                                                   | ress 2                                           |                                                                   |                                                                      |                        |
|                                            | City                                   | State                                                        | Zip code                                         | Country                                                           |                                                                      |                        |
|                                            |                                        | ¥                                                            |                                                  |                                                                   |                                                                      |                        |
|                                            |                                        |                                                              |                                                  |                                                                   |                                                                      |                        |
|                                            |                                        |                                                              |                                                  |                                                                   |                                                                      | DELETE                 |
|                                            |                                        |                                                              |                                                  |                                                                   |                                                                      |                        |
|                                            | ADD                                    |                                                              |                                                  |                                                                   | BACK                                                                 | NEXT                   |

| Overall Progress: 40% Com                                                                                                    | nplete                                                                                                    |                                                                                    |               |                                                                                               |                                           |                                                                 |
|----------------------------------------------------------------------------------------------------|----------------------------------------------------------------------------------------------------|------------------------------------------------------------------------------------|---------------|-----------------------------------------------------------------------------------------------|-------------------------------------------|-----------------------------------------------------------------|
| Confirmation E-mail Address                                                                                                    |                                                                                                    |                                                                                    |               |                                                                                               |                                           |                                                                 |
| A confirmation e-mail will be sent to dem<br>If this address is incorrect, please correc<br>Update e-mail address<br>Current Contribution Amounts                                                      | oemail@email.com<br>t the address in the fields provid<br>Confirm e-mail address                                                                      | ed.                                                                                | RE            | SET                                                                                           |                                           |                                                                 |
| Last Web Contribution                                                                                                    |                                                                                                    |                                                                                    | Total         |                                                                                               |                                           |                                                                 |
| Pre-Tax Deferral*                                                                                                    |                                                                                                    |                                                                                    | \$0.00 per    | pay period                                                                                    |                                           |                                                                 |
| Roth Deferral*                                                                                                    |                                                                                                    |                                                                                    | \$0.00 per    | pay period                                                                                    |                                           |                                                                 |
|                                                                                                    |                                                                                                    |                                                                                    |               |                                                                                               |                                           |                                                                 |
| Change Contribution Amounts<br>Please enter the amount you would like y<br>'Please make a selection for each Contril<br>Click here for more information                                                | your employer to deduct from you<br>bution Type listed below.<br>on how much you may contr                                                            | ur compensation each                                                               | n payroll per | iod to be deposited into your                                                                 | retirement plan a                         | Changes Pending                                                 |
| Change Contribution Amounts<br>Please enter the amount you would like y<br>'Please make a selection for each Contril<br>> Click here for more information<br>Action                                    | vour employer to deduct from you<br>bution Type listed below.<br>on how much you may contr<br>Contribution Type                                       | ur compensation each<br>ibute to the plan!<br>Percent/Dollar                       | n payroll per | iod to be deposited into your                                                                 | retirement plan a                         | Changes Pending                                                 |
| Change Contribution Amounts<br>Please enter the amount you would like y<br>'Please make a selection for each Contril<br>> Click here for more information<br>Action<br>Set my contribution to:         | our employer to deduct from yor<br>bution Type listed below.<br>on how much you may contr<br>Contribution Type<br>Pre-Tax Deferral                    | ur compensation each<br>ibute to the plan!<br>Percent/Dollar<br>Percent            | n payroll per | iod to be deposited into your<br>Current Contribution<br>Not contributing                     | retirement plan a<br>New Contribu<br>8.00 | Changes Pending<br>ccount.                                      |
| Change Contribution Amounts Please enter the amount you would like y 'Please make a selection for each Contri > Click here for more information Action Set my contribution to: Set my contribution to: | vour employer to deduct from yor<br>bution Type listed below.<br>on how much you may contr<br>Contribution Type<br>Pre-Tax Deferral"<br>Roth Deferral | ur compensation each<br>ibute to the plan!<br>Percent/Dollar<br>Percent<br>Percent | n payroll per | iod to be deposited into your<br>Current Contribution<br>Not contributing<br>Not contributing | New Contribut 8.00                        | Changes Pending ccount. tion Rate per pay period per pay period |

- Select Set my contributions to: off the action dropdown menu for <u>each</u> contribution type.
- Then update the New Contribution Rate to the desired amount for <u>each</u> contribution type. The amount reflects how much will be deducted for that type each pay period.
- 2 3) Click the Next button when all is correct.

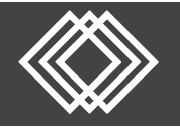

## **Online Enrollment**

Choose a **Source of Money** from the list and insert the selected percentages for the investments of that source.

To select the same investment direction for all money, click the **All Sources** link.

| Select | Investments |  |
|--------|-------------|--|
|        |             |  |

Overall Progress: 50% Complete

Select a source of money from the list below to enter the election percentages for investments in that source. Please note that once you have completed the enrollment process, you can always change your investment election percentages.

We encourage you to contact your Financial Advisor with assistance in selecting your investment election.

Source of Money If selecting different Investment Elections for your sources, remember to return to this step and complete for each source.

| All Sources                   |
|-------------------------------|
| Employee Roth Deferral        |
| Employee Traditional Deferral |
| Employer Match                |
| Employer Profit Sharing       |
| Unrelated Rollover            |

If you do not provide investment directions for your contributions, they will be defaulted to the Vanguard Target Ret 2055 Fund until you provide other investment instructions. Once contributions are defaulted, it is your responsibility to realign them in accordance to your investment elections. For more information, please contact your plan administrator.

|                                                     |                                                |                   |               | BACK              | NEXT        |
|-----------------------------------------------------|------------------------------------------------|-------------------|---------------|-------------------|-------------|
|                                                     |                                                |                   |               |                   |             |
| Review Fund Performance and Prospectuses            |                                                |                   |               |                   |             |
| I elect to invest all future contributions (includi | ing employee and employer contributions) as fo | bllows.           |               | Expand investm    | ient        |
| Confirmation E-mail Address                         |                                                |                   |               | category under    | All Sources |
| A confirmation e-mail will be sent to the address   | ss listed below.                               |                   |               | to select investi | ment.       |
| If this address is incorrect, please correct the a  | address in the fields provided.                |                   |               |                   |             |
| Update e-mail address:                              | Confirm e-mail address:                        | RESET             |               |                   |             |
| > Rules and Criteria                                |                                                |                   |               |                   |             |
| ✓ All Sources                                       |                                                |                   |               |                   |             |
| Investment                                          |                                                | Current Elections | New Elections |                   |             |

There is an Asset Allocation Questionnaire available to help you determine your risk tolerance.

Under **All Sources** you will see the investment options. Update the new elections column to select your investment election(s).

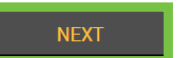

Once you have chosen elections equaling 100%, Click the **Next** button.

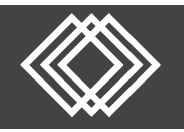

|                                 | Enrollment steps                                   |                              |                                                               |                              |                              | Print  |
|---------------------------------|----------------------------------------------------|------------------------------|---------------------------------------------------------------|------------------------------|------------------------------|--------|
|                                 | Overall Progress: 66% Compl                        | ete                          |                                                               |                              |                              |        |
| Review your information.        | Confirm & Submit                                   |                              |                                                               |                              |                              |        |
| Click the <b>Submit</b> button. |                                                    | lf your enrollment informa   | tion is correct, click below to submit y                      | our enrollment request       |                              |        |
|                                 | Personal Information<br>Username:                  | Testtest                     |                                                               | Marital status:              | Single                       | 🖍 Edit |
|                                 | First name:<br>Last name:<br>Middle name:          | Online<br>Demo<br>Enrollment |                                                               |                              |                              |        |
|                                 | Street address 1:<br>Street address 2:             | 123 Main                     |                                                               | Home phone:<br>Office phone: | (555) 555 - 5555<br>() - Ext |        |
|                                 | City:<br>State:                                    | Demo<br>NE                   |                                                               | Home email address:          | demoemail@email.com          |        |
|                                 | Country:<br>Date of birth:                         | 11/27/1998                   | Sen                                                           | d email confirmation to:     | Home                         |        |
|                                 | Date of hire:                                      | 01/01/2020                   |                                                               |                              |                              |        |
|                                 | I wish to receive my participant statement el      | ectronically.                |                                                               | ⊖ No                         | Yes                          |        |
|                                 | Salary Deferral Elections                          |                              |                                                               |                              |                              | 💉 Edit |
|                                 | Pre-tax contributions<br>Roth 401(k) contributions |                              | Deduct 8.00% each pay period.<br>Deduct 0.00 each pay period. |                              |                              |        |
|                                 |                                                    | If your enrollment inform    | ation is correct, click below to submit you                   | r enrollment request         |                              |        |
|                                 |                                                    |                              |                                                               |                              | SUBMIT                       |        |

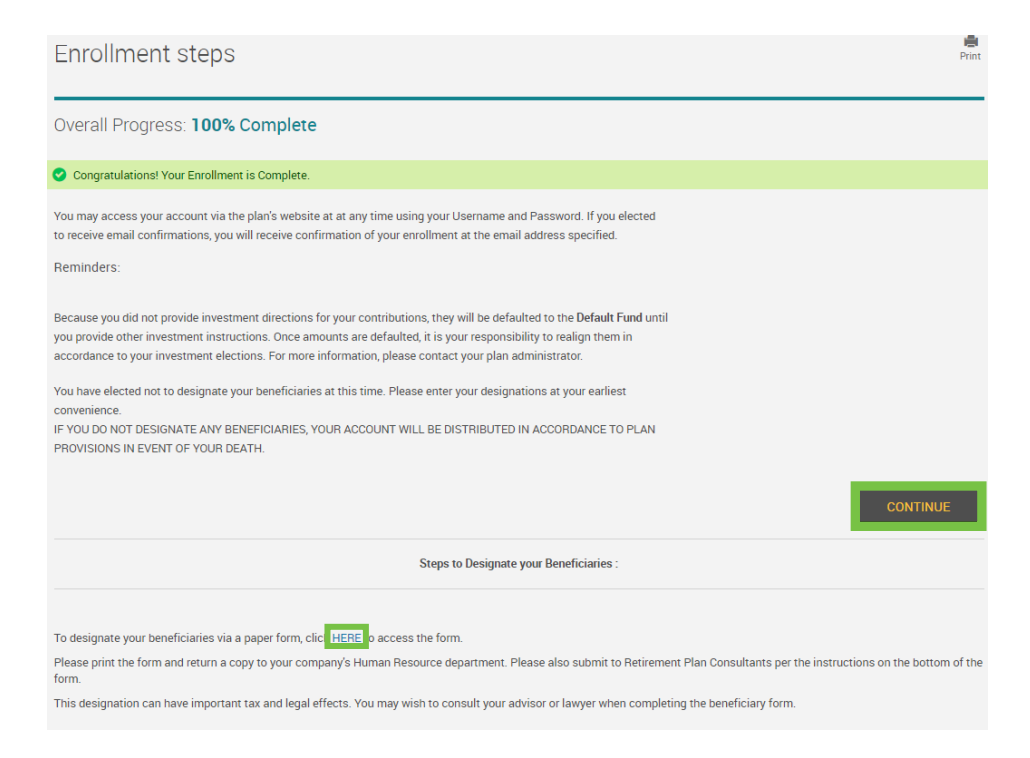

The confirmation page will display.

This screen offers another opportunity to designate your beneficiaries. Click the **HERE** link to access the paper form.

If you want to access all the Participant Web Features click the **Continue** button.